## **Online Faculty System**

## A Parish's User Manual Practical Completion Form 2020 Rules

James Miles 1<sup>st</sup> April 2020

## **Practical Completion Form**

Under the legislation, once the faulty has been granted, and once the time granted within the faculty has finished, the parish is required to complete the Practical Completion form regardless of whether the works have been completed or not. This is available in your applications dashboard under active cases. Navigate to the application, press view, and then edit the Practical Completion form by pressing the edit button.

|            | Summary: Test 1                        |             |          |                |   |     |
|------------|----------------------------------------|-------------|----------|----------------|---|-----|
| Details    | Supporting documents and images        | History     | Messages | Archived Forms |   |     |
| Summary    | / description of proposed works        |             |          |                | C |     |
| Standard   | Information                            |             |          |                | < |     |
| DAC Form   | n Selection                            |             |          |                | < |     |
| Statemer   | nt of Significance                     |             |          |                | C |     |
| Statemer   | nt of Needs                            |             |          |                | C |     |
| DAC Revi   | ew Pre-Formal Consultation             |             |          |                | C |     |
| Applicatio | on Formal Consultation Responses       |             |          |                | C |     |
| DAC Revi   | ew Post-Consultation                   |             |          |                | C |     |
| DAC Revi   | ew Consultation Changes                |             |          |                | 3 |     |
| Notificati | on of Advice                           |             |          |                | C |     |
| Petition   |                                        |             |          |                | < |     |
| Public No  | tice                                   |             |          |                | C |     |
| Public No  | otice Certificate                      |             |          |                | 3 |     |
| Registrar  | 's remarks to Chancellor               |             |          |                | C |     |
| Chancello  | or's determination and judgment        |             |          |                | C |     |
| Faculty    |                                        |             |          |                | C |     |
| Practical  | Completion                             |             |          |                | 3 | 🔟 📝 |
| Return t   | to Applications dashboard Download All | Forms & Doo | cuments  |                |   |     |

Under this form, you will be asked if the works were undertaken. If they have not, select the second option and press Finish Form, and then on the main dashboard page, press submit to finalise the case and to tell the system that it is complete. If the works have been completed, selected the first option (as below) and then press Form 8.

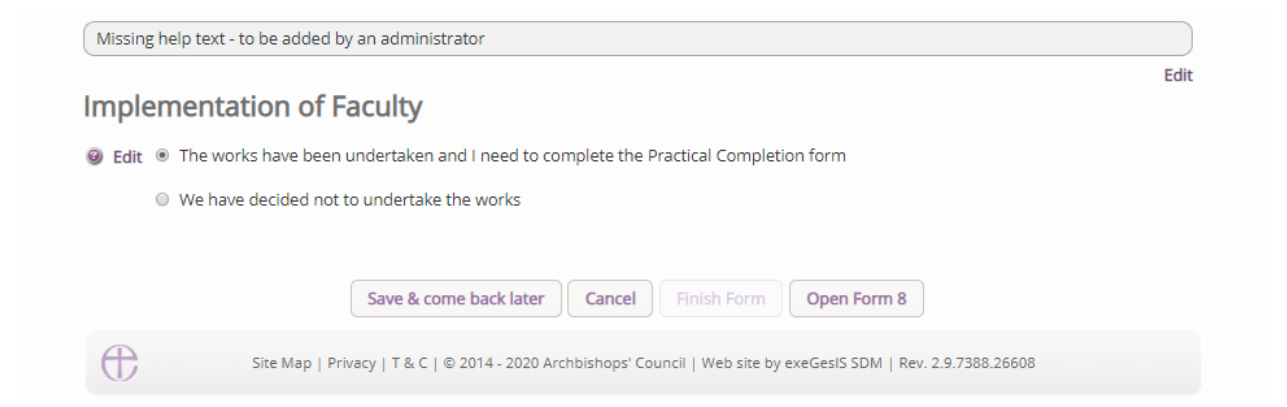

On he first page, you will be asked who completed the work.

| Practical Completion Form                                                                                            |      |
|----------------------------------------------------------------------------------------------------|------|
| Missing help text - to be added by an administrator                                                                  |      |
| 1 2 3 4                                                                                                    | Edit |
| Company, firm or person by whom work carried out 🛞 Edit                                                              |      |
| The work was carried out by the following:                                                                           |      |
| (If a different company, firm or person was employed for different items of the work details of each must be given.) |      |
| G Add a contractor                                                                                                   |      |
| Save & come back later Cancel Next                                                                                   |      |
| Site Map   Privacy   T & C   © 2014 - 2020 Archbishops' Council   Web site by exeGesIS SDM   Rev. 2.9.7388.26608     |      |
|                                                                                                    |      |

To add a contractor, press **Add a contractor.** This will then show the below text box. Start typing the name of the person or company. If they appear, click on their name to select them, if they do not appear, select Add some one new, to then add their details to the database.

| actical Completi                                                            | on Form                                                                                                    |        |
|-----------------------------------------------------------------------------|----------------------------------------------------------------------------------------------------|--------|
| issing help text - to be adde                                               | d by an administrator                                                                                                    |        |
| 1 2 3 4                                                                     |                                                                                                    | Edit   |
| ompany, firm or person by                                                   | vhom work carried out 🥘 Edit                                                                                                    |        |
|                                                                             |                                                                                                    |        |
| ne work was carried out by                                                  | he following:                                                                                                    |        |
| f a different company, firm                                                 | or person was employed for different items of the work details of each must be given.                                                                                                    | )      |
|                                                                             | ······································                                                                                                    |        |
|                                                                             |                                                                                                    |        |
| Missing help text - to be ad                                                | led by an administrator                                                                                                    | )      |
| Missing help text - to be ad                                                | led by an administrator                                                                                                    | )<br>t |
| Missing help text - to be ad<br>Name: @ Edit                                | led by an administrator Edit James miles                                                                                                    | )<br>t |
| Missing help text - to be ad                                                | Ied by an administrator Edit James miles James Miles (ID: 3720 James@archaenvicion.eu)                                                                                                    | )<br>t |
| Missing help text - to be ad                                                | Edition administrator Edit James miles James Miles (ID: 3720 james@archaeovision.eu) James Miles Test (ID: 3722 testine@test.com)                                                                 | )<br>E |
| Missing help text - to be ad<br>Name: @ Edit<br>Type of work undertaken:    | Ed by an administrator<br>Edit<br>James miles<br>James Miles (ID: 3720 James@archaeovision.eu)<br>James Miles Test (ID: 3722 testing@test.com)<br>James Miles test test (ID: 3721 testi@test.com) | )<br>t |
| Missing help text - to be ad<br>Name: ④ Edit<br>Type of work undertaken:    | Edit<br>James miles<br>James Miles (ID: 3720 James@archaeovision.eu)<br>James Miles Test (ID: 3722 testing@test.com)<br>James Miles test test (ID: 3721 test@test.com)                            | )      |
| Missing help text - to be ad<br>Name: @ Edit<br>Type of work undertaken:    | Edit<br>James miles<br>James Miles (ID: 3720 James@archaeovision.eu)<br>James Miles Test (ID: 3722 testing@test.com)<br>James Miles test test (ID: 3721 test@test.com)                            | )      |
| Missing help text - to be ad<br>Name:      Edit<br>Type of work undertaken: | Edit<br>James miles<br>James Miles (ID: 3720 James@archaeovision.eu)<br>James Miles Test (ID: 3722 testing@test.com)<br>James Miles test test (ID: 3721 test@test.com)                            | )<br>E |
| Missing help text - to be ad<br>Name: @ Edit<br>Type of work undertaken:    | Edit<br>James miles<br>James Miles (ID: 3720 james@archaeovision.eu)<br>James Miles Test (ID: 3722 testing@test.com)<br>James Miles test test (ID: 3721 test@test.com)                            | )<br>E |
| Missing help text - to be ad<br>Name: @ Edit<br>Type of work undertaken:    | Edit James miles James Miles (ID: 3720 james@archaeovision.eu) James Miles Test (ID: 3722 testing@test.com) James Miles test test (ID: 3721 test@test.com)                                        | )<br>E |

Once the contractor has been added, add an outline of what work they performed. Once entered press the Save button to record their details.

| Practical Completi                              | ion Form                                                                                              |      |
|-------------------------------------------------|----------------------------------------------------------------------------------------------------|------|
| Missing help text - to be add                   | ed by an administrator                                                                                |      |
| 1 2 3 4                                         |                                                                                                    | Edit |
| Company, firm or person by                      | whom work carried out 🥹 Edit                                                                          |      |
| The work was carried out by                     | the following:                                                                                        |      |
| (If a different company, firm                   | or person was employed for different items of the work details of each must be given.)                |      |
| Add a contractor                                |                                                                                                    |      |
| Missing help text - to be ad                    | ded by an administrator                                                                               |      |
| Name: J<br>Address:<br>Type of work undertaken: | Aames Miles Test                                                                                      |      |
|                                                 | Save & come back later Cancel Next                                                                    |      |
| Site Map                                        | Privacy   T & C   © 2014 - 2020 Archbishops' Council   Web site by exeGesIS SDM   Rev. 2.9.7388.26608 |      |

Once saved, they will appear as below. If you do not have this, you have not added them correctly. Do not press next until you have saved them, and the text box appears as below. If they do appear as below, press the next button to move onto the next page.

| ractical Completion Form                                                                                                    |    |
|----------------------------------------------------------------------------------------------------|----|
| Nissing help text - to be added by an administrator                                                                                                    |    |
| 1 2 3 4                                                                                                    | Ed |
| Company, firm or person by whom work carried out 🥹 Edit                                                                                                    |    |
| The work was carried out by the following:                                                                                                    |    |
|                                                                                                    |    |
| If a different company, firm or person was employed for different items of the work details of each must be given.)                                                                                                    |    |
| If a different company, firm or person was employed for different items of the work details of each must be given.)                                                                                                    |    |
| If a different company, firm or person was employed for different items of the work details of each must be given.)  Add a contractor  Name: James Miles Test Address:  Type of work undertaken: Building work 1                                     |    |
| If a different company, firm or person was employed for different items of the work details of each must be given.)  Add a contractor  Name: James Miles Test Address:  Type of work undertaken: Building work 1  Save & come back later Cancel Next |    |

The second page will ask if any architect or surveyor was employed as part of the work and whether or not they provided a copy of the Practical Completion form for the whole or part of the woks.

| Practical Com            | oletion Form                                                                                                   |      |
|--------------------------|----------------------------------------------------------------------------------------------------|------|
| Missing help text - to b | e added by an administrator                                                                                    |      |
| 1 2 3                    | 4                                                                                                    | Edit |
| Architect/Surveyor (if a | any) 🥹 Edit                                                                                                    |      |
| The architect/surveyor   | employed in relation to the work was:                                                                          |      |
| Name:                    | James Miles test                                                                                               |      |
|                          | C Add new person / organisation                                                                                |      |
| Address:                 |                                                                                                    |      |
| The above named are      | chitect/surveyor was provided with a copy of the faculty before work commenced; and                            |      |
| issued a Practical       | Completion Certificate in relation to the <b>whole</b> of the works                                            |      |
| issued a Practical       | Completion Certificate in relation to <b>part</b> of the works                                                 |      |
| Date of Practical Comp   | Previous Save & come back later Cancel Next                                                                    |      |
| E Sit                    | te Map   Privacy   T & C   © 2014 - 2020 Archbishops' Council   Web site by exeGesIS SDM   Rev. 2.9.7388.26608 |      |

The third page asks whether or not the faculty granted was completed in full, or whether part of the works were completed. A text box is provided to provide an outline of what works did not take place, and these will be sent to the registrar for them to record.

| Missing help text - to be added                                               | by an administrator                                                                                                    |     |
|-------------------------------------------------------------------------------|----------------------------------------------------------------------------------------------------|-----|
| 1 2 3 4                                                                       |                                                                                                    | Ed  |
| Completion of works 🎯 Edit                                                    |                                                                                                    |     |
| We/I certify to the best of our                                               | 'my knowledge, information and belief that                                                                                         |     |
| the whole of the works have                                                   | re been completed                                                                                                    |     |
| <ul> <li>that the works have been or<br/>registrar which accompani</li> </ul> | completed in part and that details of the works that have not been carried out are set out in the letter to<br>be this certificate | the |
| Please list the details of any wo                                             | rks not completed as part of this faculty                                                                                          |     |
| Please list the details of any wo                                             | rks not completed as part of this faculty not completed                                                                            |     |

The fourth and last page asks for any necessary documents that you believe are appropriate to be added. You may not have any.

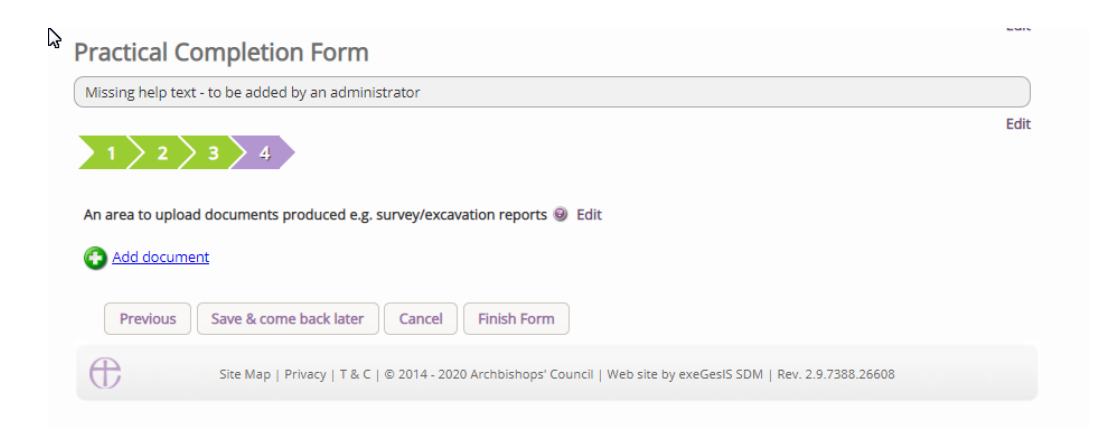

Once the form is complete, press Finish Form, and then on the main page, press the Submit button to notify the Registrar that the form and case is now complete. Once pressed, this application will be viewable on your Archived Cases tab within your Applications dashboard.

| Details                                   | Supporting documents and images  | History     | My Notes      | Messages | Archived Forms |   |     |
|-------------------------------------------|----------------------------------|-------------|---------------|----------|----------------|---|-----|
| Summary description of proposed works 🥥 🛐 |                                  |             |               |          |                |   |     |
| Standard Information                      |                                  |             |               |          |                |   |     |
| Initial DA                                | C Review                         |             |               |          |                | 0 |     |
| DAC Forn                                  | n Selection                      |             |               |          |                | 0 |     |
| Statemen                                  | t of Significance                |             |               |          |                | 0 |     |
| Statemen                                  | t of Needs                       |             |               |          |                | 0 |     |
| DAC Revi                                  | ew Pre-Formal Consultation       |             |               |          |                | 0 |     |
| Applicatio                                | on Formal Consultation Responses |             |               |          |                | 0 | 🔟 📝 |
| DAC Revi                                  | ew Post-Consultation             |             |               |          |                | 0 |     |
| DAC Revi                                  | ew Consultation Changes          |             |               |          |                | 3 |     |
| Notificati                                | on of Advice                     |             |               |          |                | 0 |     |
| Public No                                 | tice File Selection              |             |               |          |                | 0 |     |
| Petition                                  |                                  |             |               |          |                | 0 |     |
| Public No                                 | tice                             |             |               |          |                | 0 |     |
| Public No                                 | tice Certificate                 |             |               |          |                | 0 |     |
| Registrar                                 | s remarks to Chancellor          |             |               |          |                | 0 |     |
| Chancello                                 | or's determination and judgment  |             |               |          |                | 0 |     |
| Faculty                                   |                                  |             |               |          |                | 0 |     |
| Practical                                 | Completion                       |             |               |          |                | 0 | 🖾 🍞 |
| Submit                                    | Return to Applications dashboard | ownload All | Forms & Docum | nents    |                |   |     |

## **Getting Help**

If you have any problems navigating the Online Faculty System, please read the <u>Frequently</u> <u>Asked Questions</u> section on the website.

If you cannot find an answer to your question, please contact the DAC Secretary in your diocese for further advice.

If you are experiencing technical difficulties with the Online Faculty System or have an emergency, contact the Admin team at <u>https://facultyonline.churchofengland.org/contact</u>